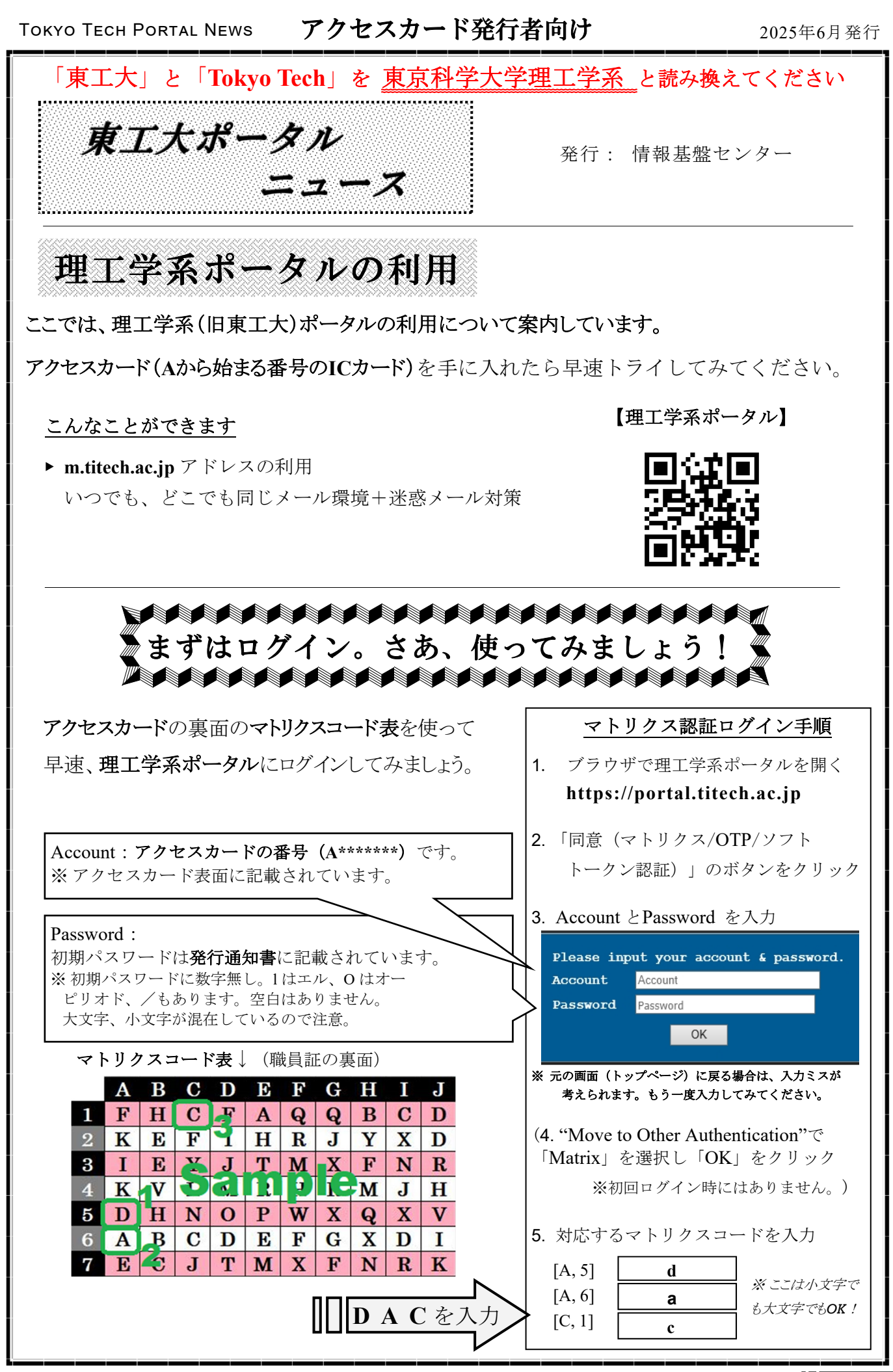

**はみ出し:**自分のカードの<u>裏面のみ</u>をコピーしておくのも悪くないですよ。

次ページー

## アクセスカード発行者向け

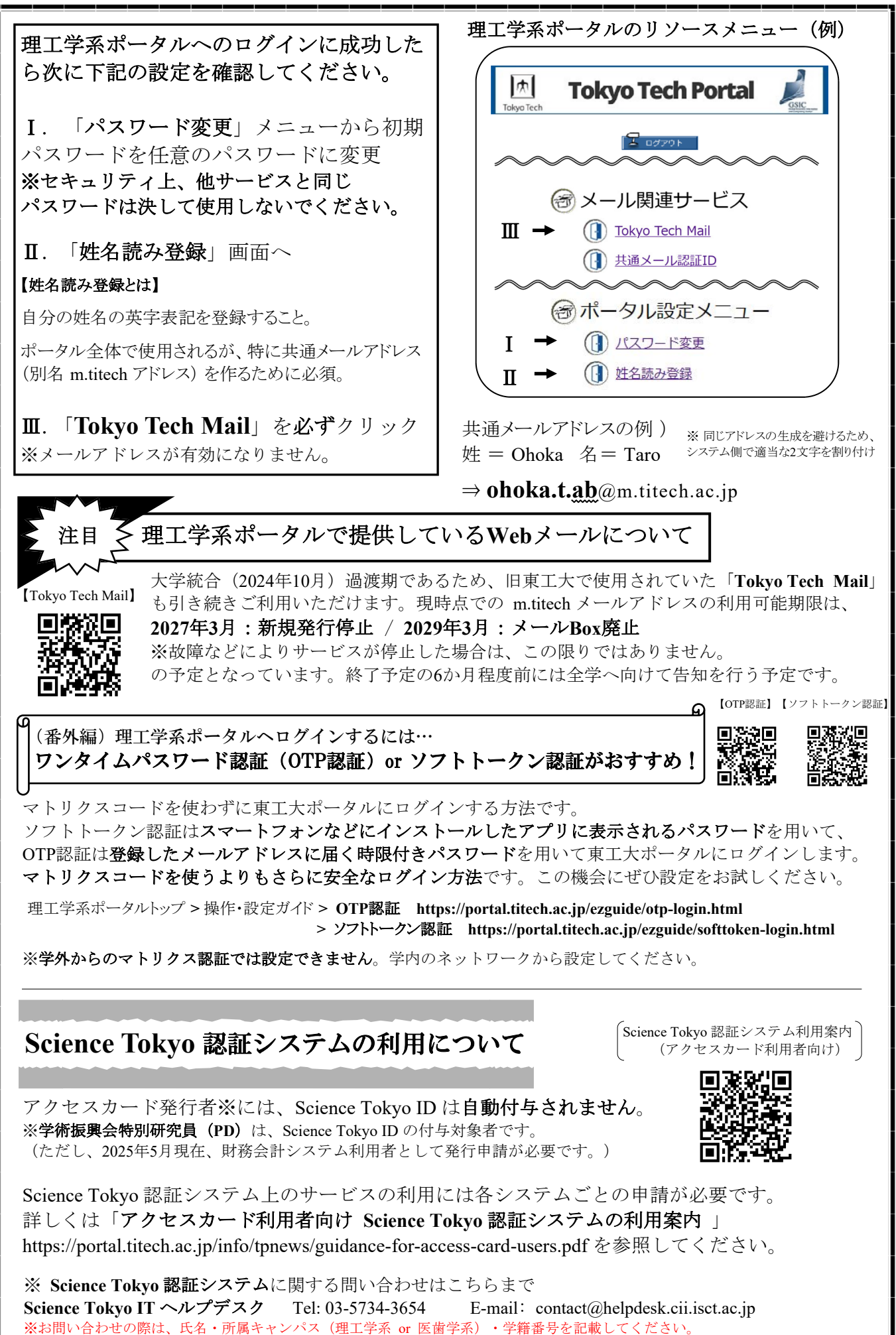

はみ出し:ポータルのマニュアルは… https://portal.titech.ac.jp/ezguide/